## PELATIHAN PENERAPAN SIMULAH 1.0 BERBASIS WEB **BAGI GURU SMK NEGERI 1 KISARAN**

## Wiwin Handoko<sup>1</sup>, Muhammad Iqbal<sup>1</sup>, Zulfan Efendi<sup>1\*</sup>

<sup>1</sup>Program Studi Sistem Informasi, STMIK Royal Kisaran email: zulfan808@gmail.com

Abstract: the Daily Exam is an Assessment to carried out each time for this learning. The Implementation of Daily exam in SMK is still done manually and used the question and answer papers, so that the process couldn't be received and not efficient for this time, as the procedure of the students' exams. This way, that was very difficult for teachers. The program of SIMULAH 1.0 is a web-based information system that we used to manage the exam. Management includes the question management for a teacher, subject, and assessment. This training was conducted to help teachers of SMK Negeri 1 Kisaran to implement this program and more efficient as the daily exam by using the information system.

Keywords: daily exam; training; simulah 1.0

Abstrak: Ulangan Harian adalah Penilaian yang dilakukan setiap menyelesaikan satu muatan pembelajaran. Pelaksanaan Ulangan Harian di SMK Negeri 1 kisaran masih dilakukan dilakukan secara manual menggunakan kertas soal dan jawaban sehingga dalam proses pelaksanaannya belum efisien baik dalam waktu maupun pemeriksaan hasil ujian peserta didik tersebut. Hal ini tentunya sangat menyulitkan bagi guru. SIMULAH 1.0 merupakan sistem informasi berbasis web yang digunakan mengelola ujian tersebut. Pengelolaannya meliputi manajemen soal, guru, mata pelajaran dan penilaian. Pelatihan ini dilakukan untuk membantu guru SMK Negeri 1 Kisaran dalam pelaksanaan ujian ulangan harian yang lebih efisien dengan memanfaatkan sebuah sistem informasi.

Kata kunci: ulangan harian; pelatihan; simulah 1.0

#### **PENDAHULUAN**

Ujian merupakan sebuah aktifitas yang bertujuan untuk mengevaluasi hasil belajar siswa dalam dunia pendidikan, selanjutnya yang ujian tersebut diharapkan dapat mengukur taraf pencapaian suatu tujuan pengejaran baik dari siswa/siswi sebagai peserta didik (Utomo, 2017). Seiring dengan berkembangnya teknologi, sistem ujian manual atau konvensional secara bertahap ingin diubah menjadi sistem ujian berbasis

teknologi informasi (Saraswati & Putra, 2015).

Secara umum ada 3 pemanfaatan informasi atau instruksional teknologi computer dan internet untuk pendidikan dan pembelajaran. Pertama, Learning about computers and the internet, yaitu komputer dapat dijadikan sebagai objek pembelajaran, misalnya ilmu Komputer (computer science). Kedua, Learning with computers and the internet, yaitu teknologi informasi memfasilitasi pembelajaran sesuai dengan kurikulum yang berlaku di sekolah. Ketiga, Learning through computers and the mengintegrasikan internet, yaitu keterampilanpengembangan teknologi keterampilan berbasis informasi dengan aplikasi-aplikasi dalam kurikulum (Putra, 2019).

SMK Negeri 1 Kisaran merupakan sekolah yang telah memiliki fasilitas teknologi informasi vaitu jaringan komputer dan internet vang baik. namun hal tersebut belum dimanfaatkan secara optimal dan efektif hal ini terbukti dengan Pelaksanaan Ujian terutama Ulangan Harian. Ulangan harian adalah kegiatan yang dilakukan secara periodik untuk mengukur pencapaian kompetensi peserta didik setelah menyelesaikan satu kompetensi dasar (KD) atau lebih (Magdalena, 2015). Pelaksanaan ujian ini masih dilakukan manual berbasis atau menggunakan kertas sehingga guru harus menambah kerja untuk menyusun jam soal. penggandaan mengawasi soal. ujian, memeriksa hasil ujian hingga proses penilaian.

Berdasarkan uraian yang telah dijelaskan, maka Pengabdian Masyarakat dilaksanakan untuk memberikan ini pelatihan kepada guru-guru SMK Negeri 1 Kisaran bagaimana membuat sebuah manajemen Ulangan Harian yang baik dengan bantuan sebuah Sistem Informasi vang telah kami buat.

## **METODE**

Kegiatan ini dilaksanakan pada hari Jumat tanggal 16 Agustus 2019. Kegiatan pengabdian kepada masyarakat ini dilakukan oleh Tim Dosen. Tim pengabdian terdiri dari 3 orang dosen. Tugas masing-masingnya, yaitu 1 orang menjadi Narasumber 1, 1 orang menjadi

Narasumber 2, dan 1 orang menjadi instruktur peserta dalam praktek. Materi disampaikan adalah Pengenalan yang oleh Narasumber 1 SIMULAH 1.0 dilanjutkan kemudian dengan Teknik Penggunaan SIMULAH 1.0 oleh Narasumber 2 dibantu instruktur peserta dalam prakteknya.

Metode pelaksanaannya vaitu memberikan pelatihan kepada guru SMK Negeri 1 Kisaran bagaimana Teknis Penggunaan SIMULAH 1.0 (Sistem Informasi Manajemen Ujian Ulangan Harian) sekaligus praktikum dan Guru juga dapat bertanya melakukan sesi tanya jawab kepada narasumber.

### PEMBAHASAN

## Penggunaan Sistem Informasi Ulangan Harian (SIMULAH)

#### Akun Guru

1. Login

Setiap akan guru yang menggunakan wajib melakukan sistem login. Login dilakukan dengan dapat mengunjungi alamat/ url web yaitu: Guru memilih tab "Login Guru" dan memasukan mulai username dan password yang diperoleh dari operator. Apabila Guru kehilangan password dapat menghubungi operator untuk mengganti password yang baru.

| 5           | Sign in to start you | r session      |
|-------------|----------------------|----------------|
| Login Siswa | Login Guru           | Login Operator |
|             |                      |                |
| Username    |                      |                |

Gambar 1. Halaman Login

# Jurdimas (Jurnal Pengabdian Kepada Masyarakat) RoyalVol. 3 No. 2, Juli 2020, hlm. 135 - 140IDOI: https://doi.org/10.33330/jurdimas.v3i2.485IAvailable online at https://jurnal.stmikroyal.ac.id/index.php/jurdimas

ISSN 2614-7912 (Print) ISSN 2622-3813 (Online)

2. Halaman Dashboard

Halaman *dashboard* merupakan halaman awal setelah guru berhasil melalukan *login*. Pada halaman ini terdapat beberapa menu, yaitu:

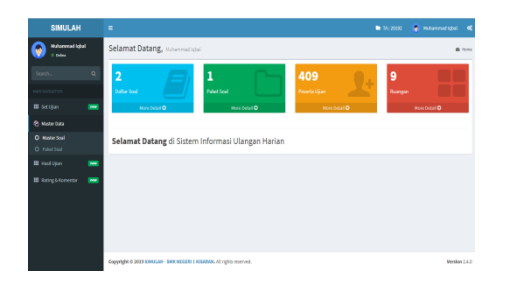

Gambar 2. Halaman Dashboard Guru

## 1. Set Ujian

Halaman ini berfungsi sebagai pengaturan awal sebelum ujian dimulai. Guru dapat menentukan nama **kelas/ruangan**, nama pengawas 1 dan 2 dan memilih **paket soal**, mengatur sesi dan jadwal ujian. Cara untuk setting ujian :

Pertama, Klik kiri pada menu sebelah kiri terdapat menu **Set Ujian**, maka akan tampil seperti gambar di bawah ini:

| Kode Unik       | 57917             |     |   |
|-----------------|-------------------|-----|---|
| Ruangan         | KELAS 1           |     | • |
| Nama Pengawas 1 |                   |     |   |
| Nama Pengawas 2 |                   |     |   |
| Paket Soal      | SMK12019 - MMYORI |     | • |
| Sesi            | 1                 |     | • |
| Waktu Mulai     |                   |     | Ø |
| Waktu Selesai   |                   |     | ٥ |
|                 | 20192             |     |   |
|                 |                   | Set |   |

Gambar 3. Tampilan Set Ujian

Langkah kedua, Pada kolom Ruangan, klik simbol panah ke bawah untuk menyesuaikan ruangan. Data Ruangan diperoleh dari operator. Ketiga, Silahkan ini kolom pengawas 1 dan 2. Kemudian pilih paket soal yang telah didaftarkan. Keempat, Isi kolom sesi apabila dibutuhkan.

Kelima. Setting waktu mulai dan berakhirnya ujian, mulai dari tanggal dan jam untuk ujian. Keenam, Kolom "20192" merupakan kode tahun ajaran yang berlaku. Pastikan data vang tersimpan berdasarkan tahun ajaran yang telah ditentukan oleh operator. Dan yang terakhir Klik Set.

Jadwal ujian ini terdiri dari waktu awal (mulai) dan waktu selesai. Siswa / Peserta ujian dapat memulai ujian apabila telah masuk waktu dimulai dan Siswa / Peserta akan keluar dari sistem apabila waktu mulai berakhir.

## 2. Master Data

#### - Master Soal

Merupakan kumpulan / bank dari berbagai soal yang ditampilkan berdasarkan guru yang melakukan login.

| Master<br>Add New | r Soal    |                                                         |                            |                              |
|-------------------|-----------|---------------------------------------------------------|----------------------------|------------------------------|
| Show 10           | • entries | Sear                                                    | ch:                        |                              |
| NO. ↓1            | SOAL      | $\downarrow \uparrow  \text{Key} \ \downarrow \uparrow$ | score $\downarrow\uparrow$ | ACTIONS $\downarrow\uparrow$ |
| 1                 | 2 + 2 =   | A                                                       | 2                          | х                            |
| 2                 | 6+6       | с                                                       | 2                          | х                            |

Gambar 4. Tampilan Master Soal

Cara untuk menambahkan soal pada Master Soal:

Pertama, Klik "Add New", setelah itu akan tampil halaman input soal seperti gambar berikut:

| ENTRY SOAL                                                          |
|---------------------------------------------------------------------|
| X ि @ @ @   ← →   ♥+   ∞ ⊲ ♥   ⊠ ⊞ ≣ Ω   X   D Source               |
| B I <del>S</del> I <sub>x</sub> }≡ ;≡ ;≡ ;≡ ;19 Styles • Format • ? |
|                                                                     |
|                                                                     |
|                                                                     |
|                                                                     |
|                                                                     |
| Upload Media                                                        |
| Choose File No file chosen                                          |

Gambar 5. Halaman input soal

ISSN 2614-7912 (Print) ISSN 2622-3813 (Online)

Kedua, Jika membutuhkan soal dalam bentuk gambar, caranya klik button "Choose File" "Browse" / "Telusuri" / "Pilih File". Cari dimana posisi gambar tersimpan. Ketiga. Scroll ke bawah untuk mengisi pilihan А sampai D. Keempat Sesuaikan kunci jawaban dan Score

per soal. Dan yang kelima, Klik

- Paket Soal

button "Tambah Soal".

Paket soal memiliki fungsi sebagai folder yang memuat beberapa soal. Paket soal yang ditampilkan pada halaman dashboard guru hanya paket yang telah didaftarkan oleh guru tersebut.

|              | R PAKET        |        |       |           |      |          |      |
|--------------|----------------|--------|-------|-----------|------|----------|------|
| Show 10      | ▼ entries      |        |       | Sea       | rch: |          |      |
| NO. 🕸        | KODE 1         | NAMA   | Jţ JU | MLAH SOAL | 11   |          | t It |
| 1            | SMK12019       | MMYORI | 40    |           |      | ADD SOAL | Edit |
| Showing 1 to | 1 of 1 entries |        |       |           |      | Previous | Next |

## Gambar 6. Tampilan Halaman Daftar Paket

Pada halaman daftar paket terdapat beberapa link:

KODE:berfungsiuntukmenampilkansoal berdasarkanpaket

**ADD SOAL :** berfungsi untuk menambahkan paket berdasarkan paket yang dipilih

**EDIT** : berfungsi untuk mengubah data paket (bukan soal).

#### 3. Hasil Ujian

Hasil Ujian merupakan halaman yang menyajikan data hasil ujian yang dilakukan siswa/peserta yang dikelompokkan berdasarkan kode. Kode tersebut diperoleh dari menu **Set Ujian**.

| HASIL U      | JIAN<br>• entries |        |                  |                                            |                                          | Sea            | rch:            |
|--------------|-------------------|--------|------------------|--------------------------------------------|------------------------------------------|----------------|-----------------|
| NO. [].      | KODE IT           | scsi l | t                | JADWAL II                                  | PENGAWAS                                 | IT RUNIGAN     | IT PAKET IT     |
| 1            | 14722             | 1      | MULAI<br>SELESAI | 2019-06-15 03:03:00<br>2019-06-15 05:05:00 | <ul><li>HAMIDAH</li><li>MASDAR</li></ul> | KELAS 3 (KLS3) | SMK2019         |
| 2            | 14673             | 1      | MULAI<br>SELESAI | 2019-08-21 08:00:00<br>2019-08-14 09:00:00 | <ul><li>IQBAL</li><li>WAWAN</li></ul>    | KELAS 2 (KLS2) | SMK2083         |
| Showing 1 to | 2 of 2 entries    |        |                  |                                            |                                          |                | Previous 1 Next |
| Ga           | mba               | ır     | 7.               | Hala                                       | man                                      | Has            | il Ujia         |

Pada halaman ini terdapat sebuah link "kode". Apabila link tersebut diklik maka akan menampilkan jumlah

ikut

ujian

siswa

vang

akumulasi benar dan salah.

beserta

| ⊖ Print                    |                                                                                                    |             |                                         |                             |
|----------------------------|----------------------------------------------------------------------------------------------------|-------------|-----------------------------------------|-----------------------------|
| PAKET SO                   | AL SMK2019 - MM01                                                                                                    | PENGAWAS 1  | HAMIDAH                                 |                             |
| SESI KE                    | 1                                                                                                    | PENGAWAS 2  | MASDAR                                  |                             |
| RUANGAN                    | KELAS 3                                                                                                    | PJ. RUANGAN | MAULANA IBRAHIM                         |                             |
|                            |                                                                                                    |             |                                         |                             |
| Show 10                    | <ul> <li>entries</li> </ul>                                                                                                    |             | Search:                                 |                             |
|                            |                                                                                                    |             |                                         |                             |
| NO. 11                     | NAMA PESERTA                                                                                                    | LT BEN      | AR IT SALAH                             | IT DETAIL IT                |
| NO. 44                     | NAMA PESERTA<br>20190004 - LEO IRAWALDI                                                                                                    | lt ben      | AR <mark>II SALAH</mark><br>3 4         | Uhat                        |
| NO. 44                     | NAMA PESERTA           20190004 - LEO IRNIVALDI           20190006 - NURBAITY                                                                     | IT BEN      | NR    SALAH<br>3 4<br>2 5               | i DETAIL II<br>Uhat<br>Uhat |
| NO. [].<br>1<br>2<br>3     | NAMA PESERTA           20190004 - LEO IRAWALDI           20190006 - NURBANTY           20190005 - ARDIANSAH                                       | IT BEN      | AR II SALAH<br>3 4<br>2 5<br>1 6        | Linat                       |
| NO. Jk<br>1<br>2<br>3<br>4 | NAMA PESENTA           20190064 - LEO IRAINALDI           20190066 - NURBARTY           20190055 - ARDINASAH           20190055 - CINIDI TA PUTRI | lî ben      | AR II SALAH<br>3 4<br>2 5<br>1 6<br>2 5 | Uhat                        |

Gambar 8. Halaman Detail Peserta Ujian

Pada halaman hasil tersebut dapat dilihat detail hasil jawaban siswa/peserta melalui link "Detail".

| PAKET SO/<br>SESI KE | AL SMK2019-MM01<br>1                                                                                   | PENGAWAS 1<br>PENGAWAS 2 | HAMIDAH<br>MASDAR |                  |
|----------------------|----------------------------------------------------------------------------------------------------|--------------------------|-------------------|------------------|
| Show 10              | <ul> <li>entries</li> </ul>                                                                            |                          | Search:           |                  |
| NO. 44               | NAMA PESERTA                                                                                           | JAWAB                    | а П кон           | NCI IT STATUS IT |
| 1                    | Pada saat pertama kali komputer dihidupkan, mak<br>akan ada proses menylapkan system operasi diseb<br> | a B<br>ut                |                   | C SALAH          |
| 2                    | Untuk membuat surat undangan pada banyak oran<br>dipergunakan fasilitas                                | g C                      |                   | B SALAH          |
| 3                    | Tipe data yang digunakan untuk <i>field</i> karakter atau<br>huruf adalah                              | A                        |                   | A BENAR          |
| 4                    | Tempat untuk bekerja pada <i>mocromedia flash</i><br>adalah                                            | в                        |                   | A SALAH          |

Gambar 9. Detail Jawaban Per Siswa / Peserta Ujian

#### 4. Rating dan Komentar

Halaman Rating dan Komentar merupakan halaman yang menyajikan penilaian siswa/peserta terkait aplikasi maupun pengalaman mereka selama ujian. Setiap guru dapat melihat semua komentar dan penilaian dari peserta.

#### Jurdimas (Jurnal Pengabdian Kepada Masyarakat) Royal

Vol. 3 No. 2, Juli 2020, hlm. 135 - 140 DOI: https://doi.org/10.33330/jurdimas.v3i2.485 Available online at https://jurnal.stmikroyal.ac.id/index.php/jurdimas

ISSN 2614-7912 (Print) ISSN 2622-3813 (Online)

| DAFTAR KOMENTAR DAN RATING |          |       |                     |  |
|----------------------------|----------|-------|---------------------|--|
| NO. []]                    | KOMENTAR |       | I) THE              |  |
| 1 Keren Pakil              |          | ***** | 2019-08-15 04:28:37 |  |
| 2 Keren Pakil              |          | ***** | 2019-08-15 04:28:37 |  |
| 3 Sip la udahil            |          | ***** | 2019-08-15 04:29:28 |  |

Gambar 10. Halaman Rating dan Komentar

## 5. Logout (Keluar dari sistem)

Untuk mengakhiri sesi guru dari sistem. Guru dapat melakukan Sign-Out melalui menu di sudut kanan atas, seperti gambar berikut:

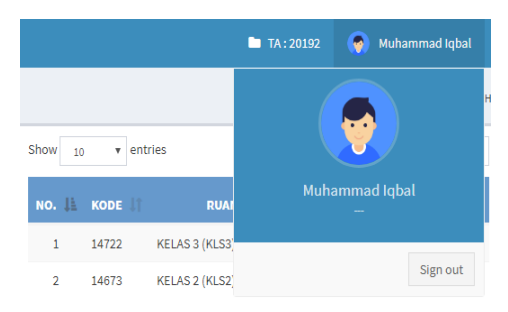

## Gambar 11. Halaman Logout / Sign Out

Berikut beberapa dokumentasi kegiatan Pengabdian kepada Masyarakat berupa pelatihan di SMK Negeri 1 Kisaran:

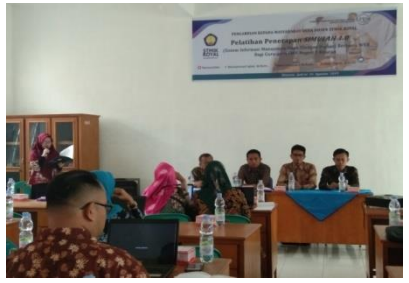

Gambar 12. Acara Pembukaan

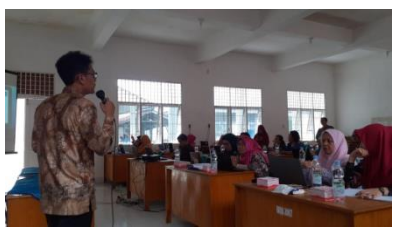

Gambar 13. Penyampaian Materi

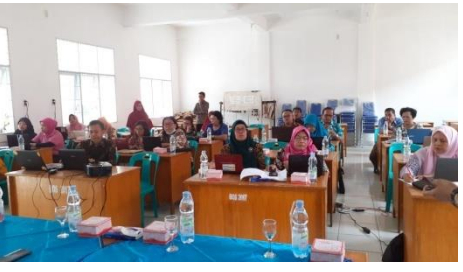

Gambar 14. Peserta Pelatihan

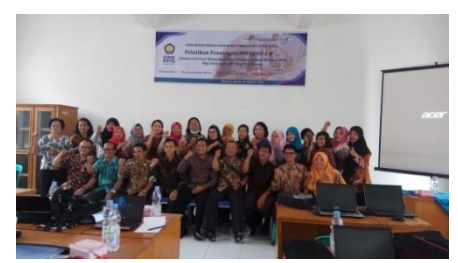

Gambar 15. Foto Bersama

## SIMPULAN

Simpulan dari Kegiatan Pengabdian Masyarakat ini adalah Guru dan Staf Tata Usaha dapat memahami cara kerja dan penggunaan SIMULAH 1.0 dengan baik dan guru sangat terbantu dengan adanya sistem informasi ini karena hasil ulangan harian siswa/i dapat diketahui secara cepat dan tepat.

## DAFTAR PUSTAKA

- Diarmansyah Batubara, M., & Indra, E. (2018). Perencanaan dan Pembuatan Aplikasi Pengerjaan Ujian Nasional Tingkat SMP Berbasis Android. *QUERY Jurnal Sistem Informasi*, 2(Oktober), 47–57.
- Magdalena, L., Nurkholifah, A. A., & Hatta, M. (2015). Aplikasi Ulangan Harian Menggunakan Systematic Random Sampling Berbasis Web Studi Kasus: Smkn 1 Bulakamba -Brebes. JURNAL DIGIT, 5(2), 133– 145.

- Jurdimas (Jurnal Pengabdian Kepada Masyarakat)RoyalVol. 3 No. 2, Juli 2020, hlm. 135 140IDOI: https://doi.org/10.33330/jurdimas.v3i2.485IAvailable online at https://jurnal.stmikroyal.ac.id/index.php/jurdimas
  - ISSN 2614-7912 (Print) ISSN 2622-3813 (Online)

Mubarok, A., & Kurniawan, M. C. (2016). Aplikasi Ujian Online Pada Smk Ma'Arif Bandung Berbasis Web. Jurnal Informatika, 2(1), 332– 344.

https://doi.org/10.31311/ji.v2i1.89

Nugroho, A. S. (2019). Pengembangan Ulangan Berbasis Android Menggunakan Aplikasi Google Form. Jurnal SITECH: Sistem Informasi Dan Teknologi, 1(2), 89– 94. https://doi.org/10.24176/sitech.v1i2.

https://doi.org/10.24176/sitech.v1i2. 2758

- Putra, R. L., Maulana, A., & Iriani, T. (2019).Evaluasi Program Pelaksanaan Ujian Online dengan Menggunakan Learning Management System Moodle Berbasis Android di SMK Negeri 1 Jakarta. Jurnal Pendidikan Teknik Sipil, 48-54. 8(1), https://doi.org/https://doi.org/10.210 09/jpensil.v8i1.8483
- Reja, I. D., & Nganggo, D. R. (2018). MENINGKATKAN **KUALITAS** HASIL UJIAN MENGGUNAKAN APLIKASI UJIAN ONLINE ( **KASUS** STUDI SEKOLAH MENENGAH KEJURUAN (SMK St **YOHANES** XXIII ) . MAUMERE ). Seminar Nasional Sains Dan Teknologi Fakultas

Teknik Universitas Muhammadiyah Jakarta, 1–5.

- Ridwan Prasetya Utomo, Arief Budiman, & Joko Triono. (2017). Aplikasi Ujian Online Masuk Universitas Merdeka Madiun Berbasis Android. *Pilar Teknologi*, 2(March).
- Saraswati, N. W. S., & Putra, D. M. D. U. (2015). Sistem Ujian Online Berbasis Website. S@Cies, 6(1), 21–30. https://doi.org/10.31598/sacies.v6i1. 78
- Sitanggang, A. L., Hati Loi, M., & Indra, E. (2019). RANCANG BANGUN **APLIKASI** SISTEM UJIAN SARINGAN MASUK **SMA** BERBASIS ANDROID (Studi Kasus SMA Amir Hamzah Medan). Jurnal Sistem Informasi Ilmu Komputer Prima (JUSIKOM PRIMA), 2(2).
- Susilowati, S., & Hidayat, T. (2018). Rancang Bangun Sistem Informasi Ujian Online (Studi Kasus Pada SMAN 58 Jakarta). *Jurnal Teknik Komputer*, 4(1), 30–36. https://ejournal.bsi.ac.id/ejurnal/inde x.php/jtk/article/viewFile/2474/1902